#### ЛАБОРАТОРНА РОБОТА №5

## МЕТОД ЕКВІВАЛЕНТНОГО ГЕНЕРАТОРА В КОЛАХ ПОСТІЙНОГО СТРУМУ

Мета роботи: експериментально перевірити метод еквівалентного генератора (теорему Тевенена) у складному лінійному колі постійного струму.

## 5.1. Загальні положення

Метод еквівалентного генератора застосовується для розрахунку струму в одній із гілок складного лінійного кола.

Гілку, де визначається струм через резистор  $R_n$ , можна виділити як навантаження двополюсника, позначеного прямокутником з буквою А. При цьому усі резистори двополюсника можна врахувати одним еквівалентним резистором  $R_{\text{BX}}$ , а активну дію двополюсника – одним еквівалентним джерелом  $E_{\Gamma} = U_{\text{XX}}$  (дивись рис. 1). В цьому полягає зміст методу про еквівалентний генератор (МЕГ).

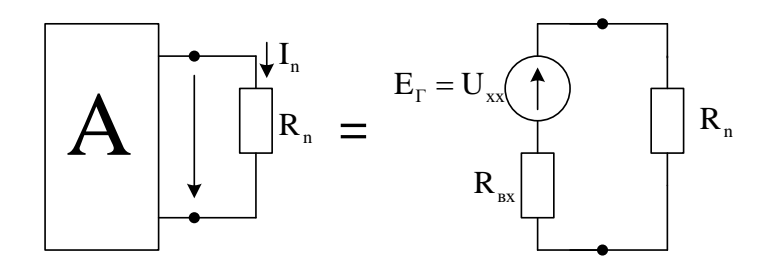

Рисунок 5.1

Згідно з МЕГ струм у будь-якій виділеній гілці складного електричного кола обчислюється за формулою:

$$I_n = \frac{U_{XX_n}}{R_n + R_{BX_n}},$$

де  $U_{XX_n}$  – напруга на розімкнутих затискачах *n*-ї гілки (напруга холостого ходу);

 $R_{BX_n}$  – опір всієї всього кола відносно розімкнутих затискачів *n*-ї гілки за умови, що всі джерела ЕРС закорочені (їхні внутрішні опори  $R_{BH_E} = 0$ ), а джерела струму розімкнуті (їхні внутрішні опори  $R_{BH_J} = \infty$ );

 $R_n$  – опір виділеної *n*-ї гілки.

Таким чином, для знаходження величини струму за допомогою ТЕГ необхідно визначити напругу холостого ходу  $U_{XX}$  та вхідний опір  $R_{BX}$  експериментально або аналітично.

Для аналітичного розрахунку  $U_{XX}$  застосовують другий закон Кірхгофа, а  $R_{BX}$  розраховується за методом еквівалентного перетворення опорів.

## 5.2. Порядок виконання роботи

До початку виконання лабораторної роботи підготувати бланк ПРОТОКОЛУ (ДОДАТОК 5.1).

У ПРОТОКОЛІ накреслити схему досліджуваного електричного кола згідно з варіантом (ДОДАТОК 5.2).

УВАГА: роботу виконувати згідно з методичними вказівками, а результати експериментальних вимірювань заносити до відповідних таблиць ПРОТОКОЛУ.

# 5.3. Експериментальна перевірка метода еквівалентного генератора в складному лінійному колі постійного струму

**5.3.1.** В Multisim мультиметром в режимі омметра виміряти опори резисторів (рис. 5.1), номери яких наведені в табл. 5.1 протоколу.

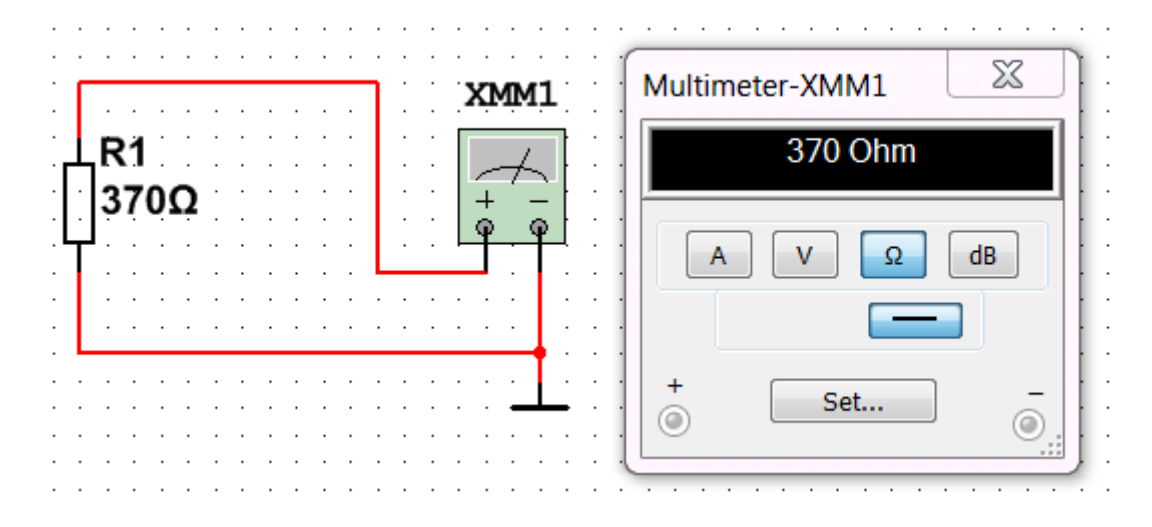

# Рисунок 5.1 – Вимірювання опору мультиметром в програмному комплексі Multisim

Результати вимірювань занести в табл. 5.1.

Таблиця 5.1 – Результати вимірювань опорів резисторів

| Позначення на схемі   | Формула розрахунку опору | Величина виміряного |
|-----------------------|--------------------------|---------------------|
|                       | резистора, Ом            | опору резистора, Ом |
| $R_1$                 | 350+10·N                 |                     |
| <i>R</i> <sub>2</sub> | 300+10· <i>N</i>         |                     |
| <i>R</i> <sub>3</sub> | $100 + 10 \cdot N$       |                     |
| $R_4$                 | 200+10·N                 |                     |
| <i>R</i> <sub>5</sub> | $150 + 10 \cdot N$       |                     |
| R <sub>6</sub>        | 250+10·N                 |                     |

<sup>(</sup>*N* – номер в журналі)

**5.3.2.** На набірному полі Multisim зібрати модель досліджуваного електричного кола згідно з варіантом N, що відповідає номеру у журналі групи (Додаток 5.2).

Джерелами електричної енергії *EPC* в колі є залежне від номеру варіанту N джерело  $E_1 = 15 + N$  (B) і однакове для всіх варіантів джерело живлення  $E_2 = 12$  В.

Для перевірки методу еквівалентного генератора слід виконати вимірювання та розрахунки окремо для кожної з двох гілок з резисторами: n = 3 i n = 5.

Перед початком вимірювань на принциповій схемі вказати довільно вибрані позитивні напрямки струмів в гілках з n=3 і n=5.

У дослідженнях в Multisim замість перемички в гілках з n = 3 і n = 5 (в розрив) підключається амперметр в режимі *DC* (постійний струм). Амперметр підключається послідовно з елементами досліджуваної гілки електричного кола та з полярністю відповідно до вибраного позитивного напрямку струму («+» на приладі відповідає початку стрілки струму, «–» відповідає кінцю стрілки).

Підключити вольтметри до джерел ЕРС та паралельно резисторам з n = 3 і n = 5.

У з'єднанні вольтметра з ЕРС «+» приладу слід підключати до «+» джерела.

Полярність (від «+» до «-») приєднання вольтметра для вимірювання напруги має відповідати вибраному напрямку струму через кожен резистор.

5.3.3. Запустити моделювання в Multisim (натиснути кнопку «Run»).

Зібрану на набірному полі Multisim схему скопіювати (меню: **Tools/Capture\_screene\_area**) та вставити в Протокол, нижче принципової схеми.

**5.3.4.** Виміряти напругу джерела *E*<sub>1</sub>. Результат вимірювання записати перед табл. 5.2.

## $E_1 = B; E_2 = 12 B$

Таблиця 5.2 – Результати вимірювань та розрахунків параметрів

|             | Результати вимірювань      |                   |                |                  | Результати                        |
|-------------|----------------------------|-------------------|----------------|------------------|-----------------------------------|
| Номер       |                            |                   |                |                  | розрахунків                       |
| гілки       | <i>I</i> <sub>n</sub> , мА | $U_n, \mathbf{B}$ | $U_{xx_n}$ , B | $R_{ex_n}$ , кОм | <i>I</i> <sub><i>n</i></sub> , мА |
| <i>n</i> =3 |                            |                   |                |                  |                                   |
| n=5         |                            |                   |                |                  |                                   |

**5.3.5.** Для перевірки методу еквівалентного генератора виконати вимірювання та розрахунки окремо для кожної з двох гілок, що містять резистори з номерами n = 3 і n = 5.

Виміряти амперметром струм І<sub>n</sub>, в досліджуваній гілці.

Результати вимірювання занести до табл. 5.2.

**5.3.6.** Виміряти вольтметром, підключеним паралельно резистору, падіння напруги *U<sub>n</sub>* на опорі.

Результати вимірювання занести до табл. 5.2.

Розрахувати струм  $I_n$  за законом Ома  $\left(I_n = \frac{U_n}{R_n}\right)$  та порівняти його з виміря-

ним у пункті 5.3.5. струмом *I<sub>n</sub>*. Якщо між ними різниця становить більше 5%, експеримент повторити.

Зупинити моделювання в Multisim (натиснути кнопку «Stop»).

5.3.7. Вилучити один з двох дротів, якими резистор приєднаний до досліджуваної гілки (рис. 5.2).

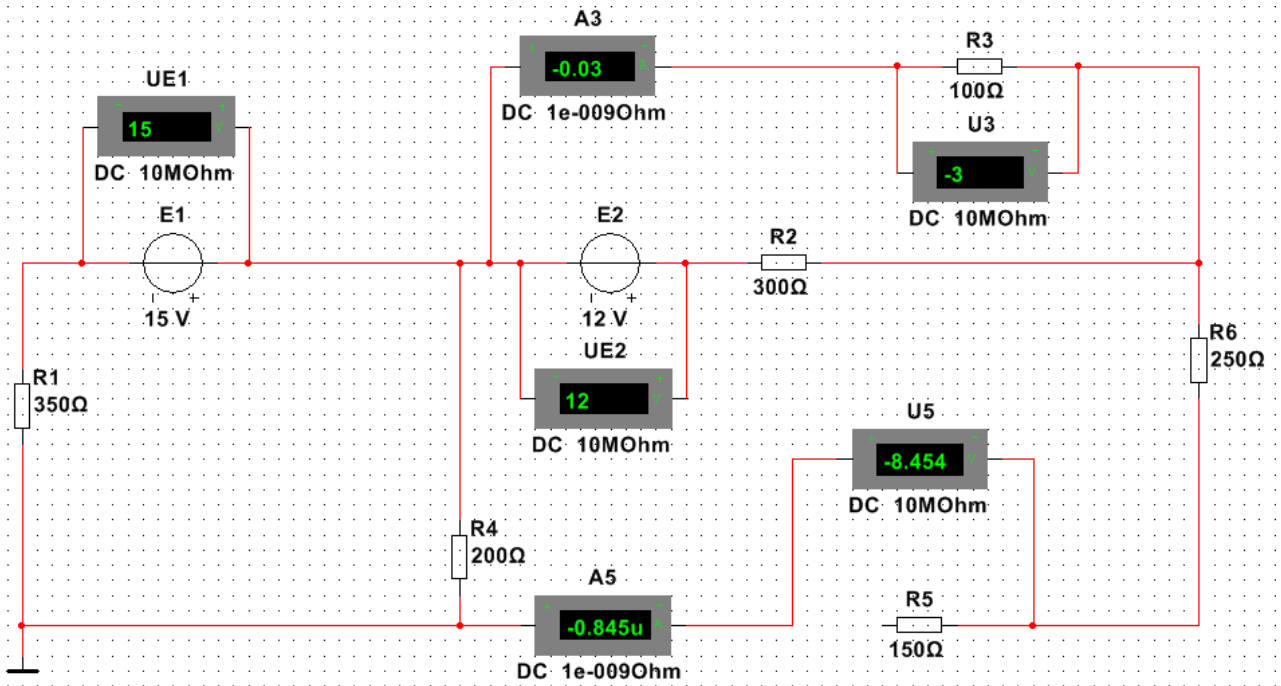

Рисунок 5.2 – Вимірювання напруги холостого ходу вольтметром, підключеним паралельно резистору з *n*=5

Запустити моделювання в Multisim (натиснути кнопку «Run»). Виміряти вольтметром в досліджуваній гілці напругу холостого ходу  $U_{xx_n}$ .

Результати вимірювання занести до табл. 5.2.

Зупинити моделювання в Multisim (натиснути кнопку «Stop»).

В розрив замість резистора в досліджуваній гілці підключити мультиметр з панелі приладів, розташованих праворуч набірного поля Multisim (рис. 5.3).

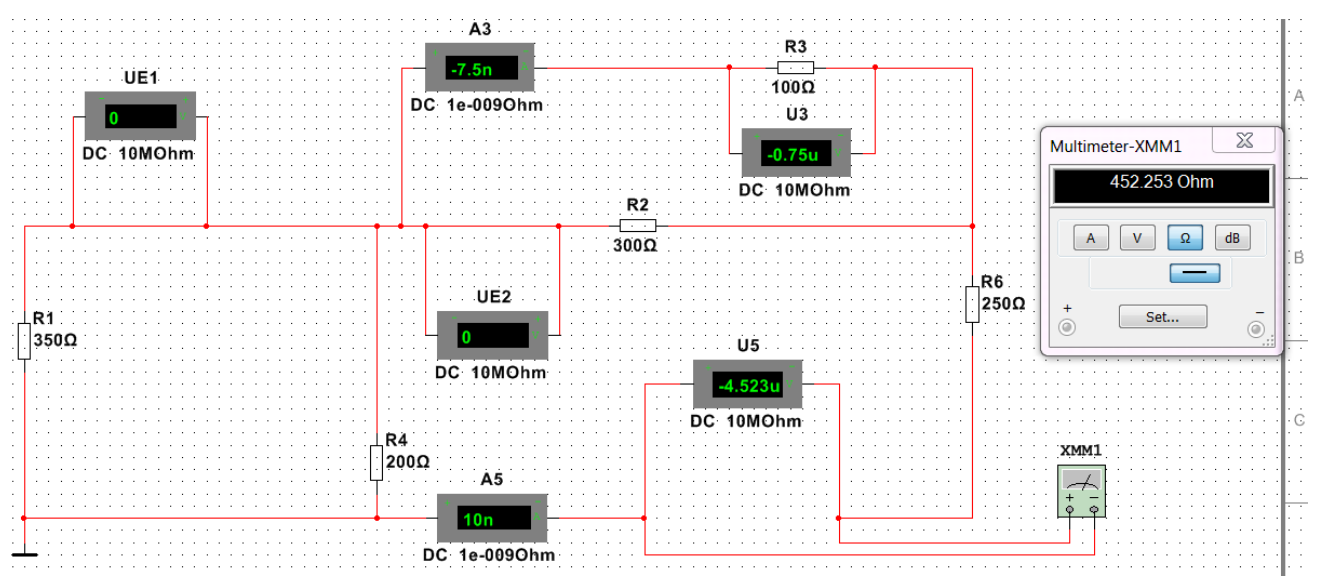

Рисунок 5.3 – Вимірювання мультиметром в гілці *n*=5 вхідного опору

Вилучити зі схеми підключені джерела ЕРС, а замість них поставити перемички (дроти).

Запустити моделювання в Multisim (натиснути кнопку «Run»).

Перевівши мультиметр в режим омметра ( $\Omega$ ), виміряти вхідний опір  $R_{ex_n}$ .

Результати вимірювання занести до табл. 5.2.

Зупинити моделювання в Multisim (натиснути кнопку «Stop»).

**5.3.8.** Провести розрахунки струму  $I_n$  за формулою:

$$I_n = \frac{U_{xxn}}{R_n + R_{ex}} \, .$$

Результати розрахунків занести до табл. 5.2.

Порівняти виміряні і розраховані струми  $I_n$  для кожної досліджуваної гілки. Якщо між ними різниця становить більше 5%, експеримент повторити.

**5.3.9.** Зібрати електричне коло, яке складається з навантаженого резистором  $R_n$  еквівалентного генератора, ЕРС якого дорівнює напрузі холостого ходу  $U_{xx_n}$ , а внутрішній опір дорівнює вхідному опору  $R_{ex_n}$  (рис.5.4.). Амперметром або мультимером в режимі амперметра виміряти струм  $I_n$  в цьому одноконтурному колі. Порівняти результати вимірів з отриманими в п. 5.3.5.

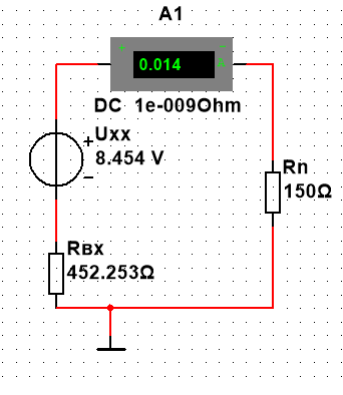

Рисунок 5.4 – Вимірювання амперметром струму в гілці *n*=5 після заміни кола еквівалентним генератором

Зберегти файл схеми.

Результати дослідження показати викладачу.

УВАГА: перед дослідженнями в наступній гілці відновити початкову схему.

## 5.4. Виконання аналітичного розрахунку струмів в гілках досліджуваного електричного кола

Аналітично розрахувати струми *I*<sub>3</sub>, *I*<sub>5</sub> третьої і п'ятої гілок досліджуваної схеми методом еквівалентного генератора.

Вихідні дані для розрахунку: величини опорів наведені в табл. 5.1; величини *E*<sub>1</sub>, *E*<sub>2</sub> – перед табл. 5.2.

Результати розрахунку струмів *I*<sub>3</sub>, *I*<sub>5</sub> занести до таблиці 5.3 та порівняти їх з експериментальними величинами в табл. 5.2.

Таблиця 5.3 – Результати аналітичних розрахунків

| Номер        | Розраховані величини   |                    |                            |  |
|--------------|------------------------|--------------------|----------------------------|--|
| гілки        | $U_{xx_n}, \mathbf{B}$ | $R_{_{ex_n}}$ , Ом | <i>I</i> <sub>n</sub> , мА |  |
| <i>n</i> = 3 |                        |                    |                            |  |
| <i>n</i> = 5 |                        |                    |                            |  |

Зробити висновок.

#### Питання для контролю.

- 1. Дати визначення контуру електричного кола.
- 2. Сформулювати другий закон Кірхгофа.
- 3. Пояснити суть методу еквівалентних перетворювань.
- 4. Що таке активний двополюсник?
- 5. Що таке пасивний двополюсник?
- 6. Як аналітично та експериментально визначити напругу холостого ходу двополюсника?
- 7. Що є вхідним опором двополюсника?
- 8. Сформулювати теорему Тевенена.

ДОДАТОК 5.1

Група \_\_\_\_\_ Студент \_\_\_\_\_ П.І.пБ.

Викладач\_

П.І.пБ.

## ПРОТОКОЛ виконання лабораторної роботи 5

## МЕТОД ЕКВІВАЛЕНТНОГО ГЕНЕРАТОРА В КОЛАХ ПОСТІЙНОГО СТРУМУ

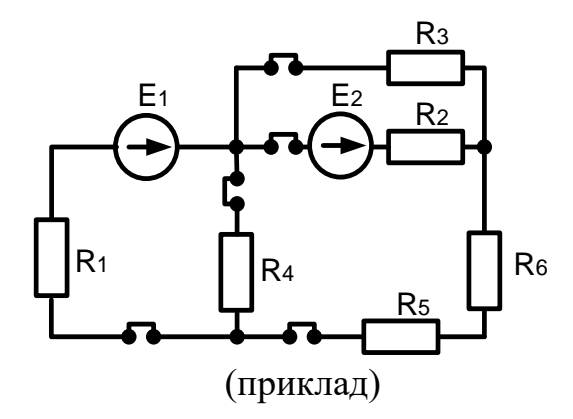

Рисунок 5.1 – Принципова схема досліджуваного електричного кола, згідно з варіантом N (Додаток 5.2)

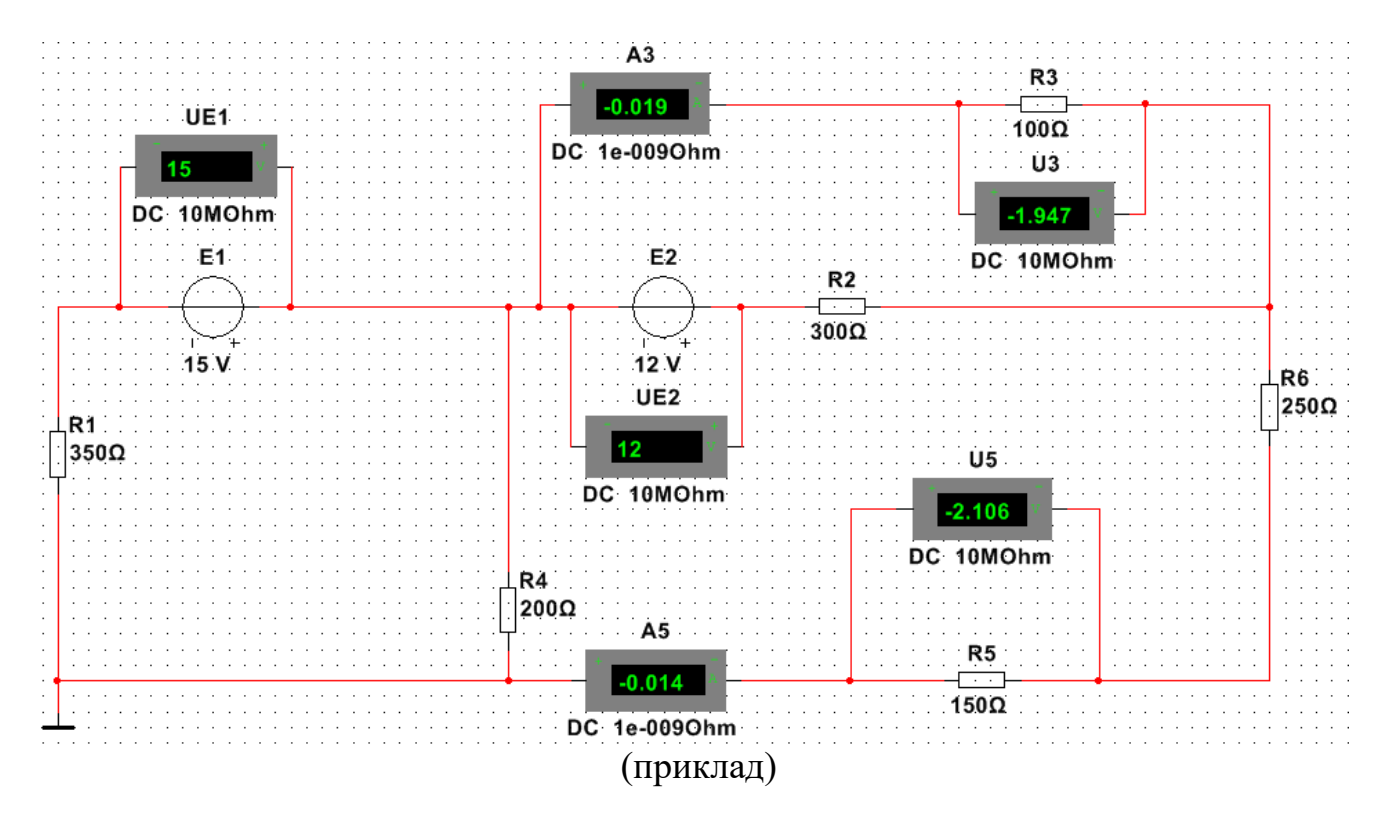

Рисунок 5.2 – Модель досліджуваного електричного кола, згідно з варіантом N

| Позначення на схемі   | Формула розрахунку опору | Величина виміряного |
|-----------------------|--------------------------|---------------------|
|                       | резистора, Ом            | опору резистора, Ом |
| $R_1$                 | $350 + 10 \cdot N$       |                     |
| <i>R</i> <sub>2</sub> | 300+10·N                 |                     |
| <i>R</i> <sub>3</sub> | $100 + 10 \cdot N$       |                     |
| $R_4$                 | 200+10·N                 |                     |
| <i>R</i> <sub>5</sub> | $150 + 10 \cdot N$       |                     |
| R <sub>6</sub>        | 250+10·N                 |                     |

Таблиця 5.1 – Результати вимірювань опорів резисторів

(*N* – номер в журналі)

 $E_1 = 15 + N = B; E_2 = 12 B$ 

Таблиця 5.2 – Результати вимірювань параметрів та розрахунків струмів

|             | Результати вимірювань      |                   |                |                 | Результати                        |
|-------------|----------------------------|-------------------|----------------|-----------------|-----------------------------------|
| Номер       |                            |                   |                |                 | розрахунків                       |
| гілки       | <i>I</i> <sub>n</sub> , мА | $U_n, \mathbf{B}$ | $U_{xx_n}$ , B | $R_{ex_n}$ , Ом | <i>I</i> <sub><i>n</i></sub> , мА |
| <i>n</i> =3 |                            |                   |                |                 |                                   |
| n=5         |                            |                   |                |                 |                                   |

| Гаолиця 5.3 – Результати аналітичних розрахунків |
|--------------------------------------------------|
|--------------------------------------------------|

| Номер       | Результати розрахунків     |                   |                 |  |
|-------------|----------------------------|-------------------|-----------------|--|
| гілки       | <i>I</i> <sub>n</sub> , мА | $U_{_{XX_n}}$ , B | $R_{ex_n}$ , Ом |  |
| <i>n</i> =3 |                            |                   |                 |  |
| n=5         |                            |                   |                 |  |

## ДОДАТОК 5.2

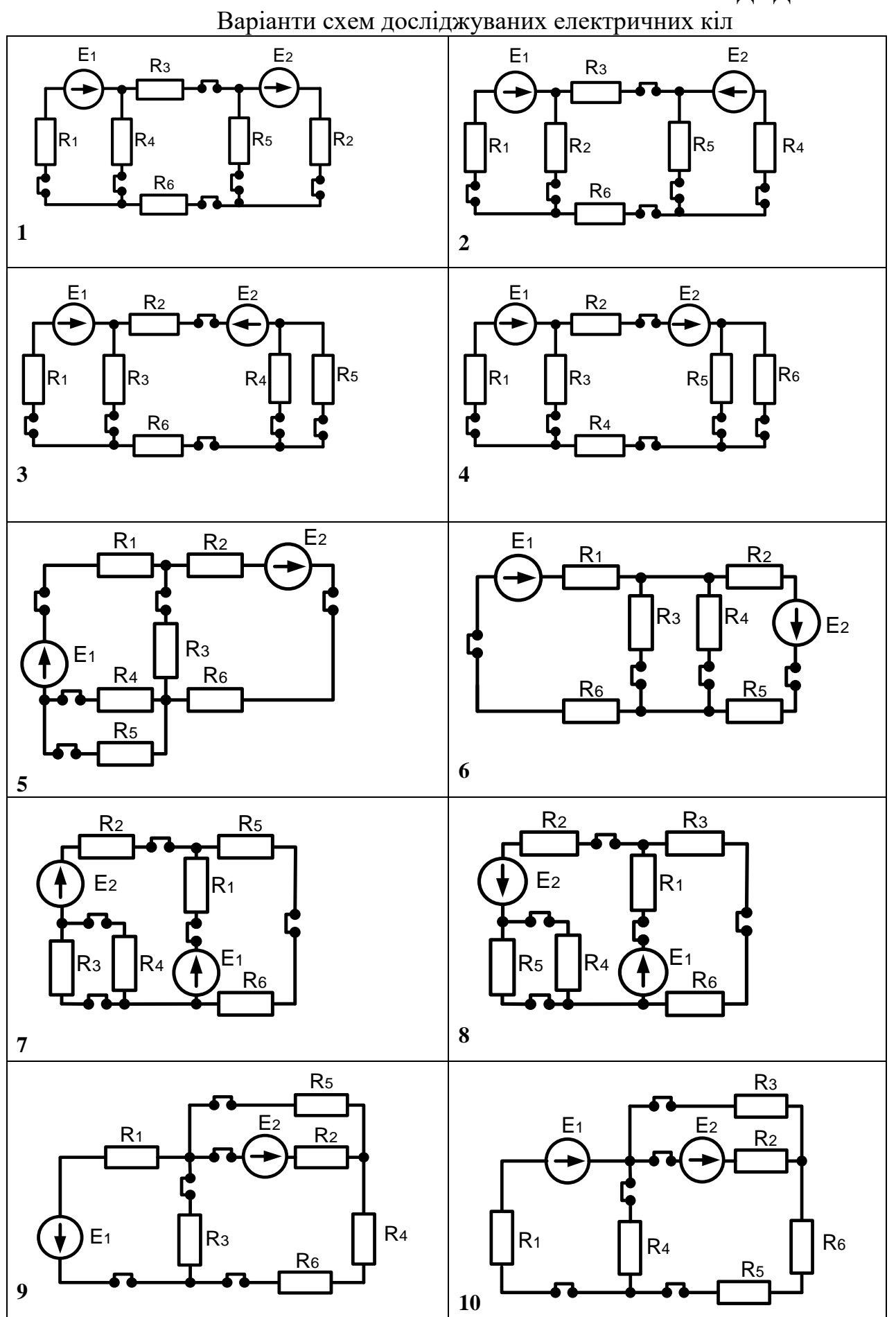